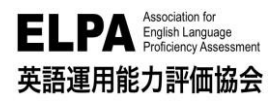

## ELPA English Language Computer-Based Assessment (ELCA:エルカ)

# 神戸芸術工科大学 オンラインテスト 受験のしおり

「ELPA English Language Computer-Based Assessment(ELCA)」は、インターネット接続された PC で実施する 英語/日本語 プレイスメントテストです。下記に従って、テストを実施してください。

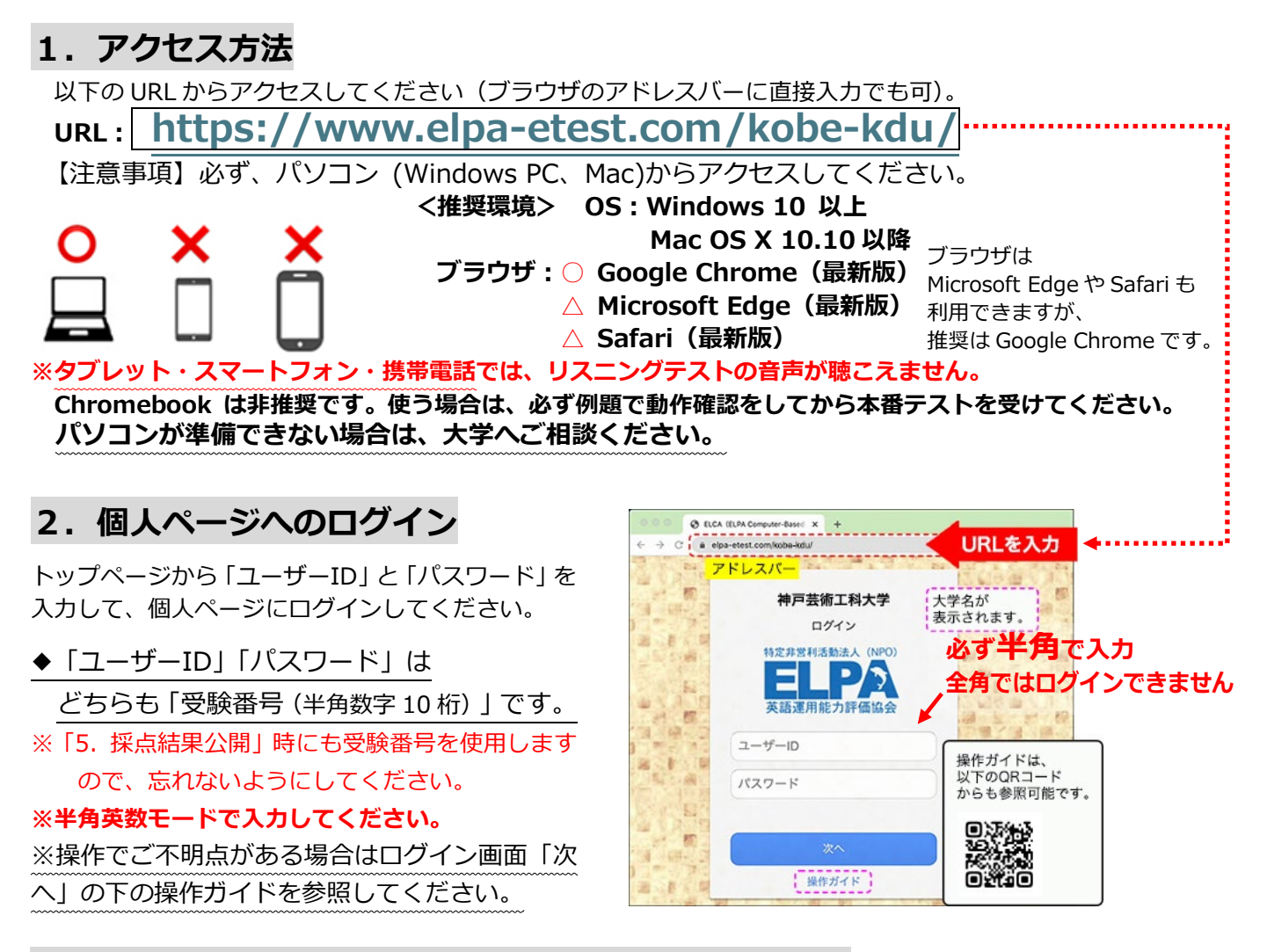

### 3. 英語・日本語プレイスメントテストの受験について

個人ページにログインした後は、「6. プレイスメントテスト 受験操作方法」を確認して進めてくださ い。英語のテストは3つの Part (Listening、Vocabulary & Grammar、Reading) で構成されていま す。「リスニングテスト」では音声の問題が出題されます。必ず音質・音量のチェックを行ってください。 日本語のテストは、1つの Part で例題が6問、本番問題が110 問出題されます。 ※ [保存して次へ]ボタンをクリックして、選択した解答を保存してから次の問題に進みます。 各 Part の最終問題の解答も必ず [保存して次へ]で解答を保存してください。 特に英語のリーディング最終問題の解答保存は忘れずに行ってください。

※英語の「リスニングテスト」で音声が聞こえない場合は、 P5、よくあるお問い合わせ Q4 に書かれているブラウザの設定をご確認ください。

## 4. テスト実施期間

2025 年 3 月 3 日(月)10 時~3 月 14 日(金)17 時

受験期間② 2025 年 2・3 月に受験された方

# 2025 年 3 月 12 日(水)10 時~3 月 21 日(金)17 時

24 時間受験できます。テスト実施期間内に全 Part の受験を終わらせてください。 テストは一度のみ受験可能です。全問解答を終えた場合や制限時間に達した場合は再受験できません。

ネットワークトラブル等で受験者が意図せず受験が終了となった場合は、しおり末尾記載の ELCA サポ ートセンターに受験期間内に早めにメールで連絡をしてください。

## 5. 採点結果公開(スコアレポート)について

# 2025 年 4 月 4 日(金)10 時~4 月 24 日(木)17 時

採点結果は、受験期間に関わらず上記期間に公開されます。

「1.アクセス方法」のアドレスでログインし、「結果」のページに移動することで結果を確認すること ができます。

## 6. プレイスメントテスト受験 操作方法

## 6-1. テストの始め方

テストは、英語プレイスメントテストと日本語プレイスメントテストです。 それぞれのテストの問題数、受験時間は表のとおりです。

| 英語プレイスメントテスト                   | 例題問題数 | 受験時間   | 本番問題数 | 受験時間    |
|--------------------------------|-------|--------|-------|---------|
| Part1 : Listening              | 2問    | 2分(目安) | 14問   | 20分(目安) |
| Part2 : Vocabulary and Grammar | 1問    | 3分     | 30問   | 15分     |
| Part3:Reading                  | 1問    | 5分     | 16問   | 25分     |
| 日本語プレイスメントテスト                  | 例題問題数 | 受験時間   | 本番問題数 | 受験時間    |
| Part1                          | 6問    | 10分    | 110問  | 60分     |

◇ 個人ページ 初期画面

| •••• • • • · · · · · · · · · · · · · ·     | ブラウザの戻るボタンは使用不可です。    |          |         |       |
|--------------------------------------------|-----------------------|----------|---------|-------|
| ★→ c : 。 使用する                              | ると、動作不良が起こることがあります。   | 0        | * * 🖪 🖸 | 0 2 3 |
| 特定非意利活動法人(NPO)<br><b> 自然</b><br>英語運用能力評価協会 | <b>戸芸術工科大学</b>        |          |         |       |
| LELPA受験生2                                  | ※ブラウザの戻るボタンは、使用しないでくた | (อม      | 結果      | ログアウト |
| 🗾 英語プレイスメ                                  | ントテスト例題 <※ 正解付き>      |          |         | 1     |
| Part 1 Listening                           |                       |          | 2 問     | 選択    |
| Part 2 Vocabulary a                        | nd Grammar            | (制限 3分)  | 1問      | 選択    |
| Part 3 Reading                             |                       | (制限 5分)  | 1 問     | 選択    |
| 📝 英語プレイスメ                                  | ントテスト                 |          |         |       |
| Part 1 Listening                           |                       |          | 14 問    | 選択    |
| Part 2 Vocabulary a                        | nd Grammar            | (制限 15分) | 30 問    | 選択    |
| Part 3 Reading                             |                       | (制限 25分) | 16 問    | 選択    |
| 🗾 日本語プレイス                                  | メントテスト例題 <※ 正解付き>     | :<br>    |         |       |
| Part 1                                     |                       | (制限 10分) | 6 問     | 選択    |
| 🗾 日本語プレイス                                  | メントテスト                |          |         |       |
| Part 1                                     |                       | (制限 60分) | 110 問   | 選択    |

クリックしてテストを開始します。 パートごとに、好きな順番で受験することができます。

英語テストでは、必ず本番テストの前に例題のリスニングで、 音質・音量をチェックしてください。

### ❶ 英語プレイスメントテスト例題

各パートの出題形式の説明と、練習問題があります。 例題でテストの操作に慣れてください。

### ❷ 英語プレイスメントテスト

例題を終えてから開始してください。

日本語も例題を終えてから本番テストに進んで下さい。 ③日本語プレイスメントテスト例題

### 日本語プレイスメントテスト

※英語と日本語はどちらから受験をしても構いません。

次のページでは、テストの進め方を英語プレイスメントテストで説明しています。

## 6-2. テストの進め方・解答の保存 <全パート共通>

▼ 解答画面例(Listening 例題1 問目)

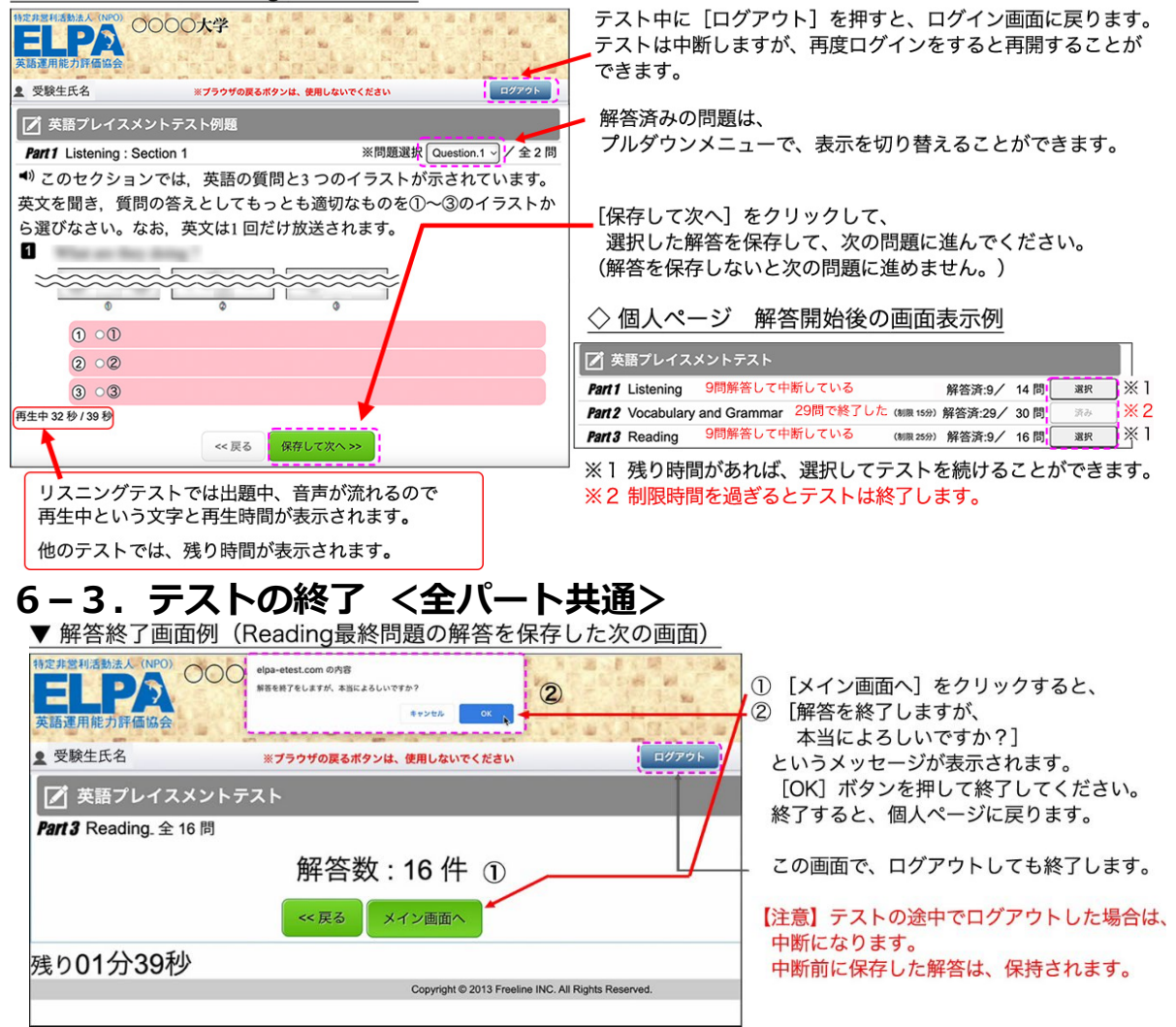

# 6-4. 【注意】 リーディングテスト最終問題の解答保存について

▼ Reading 最終問題画面 例

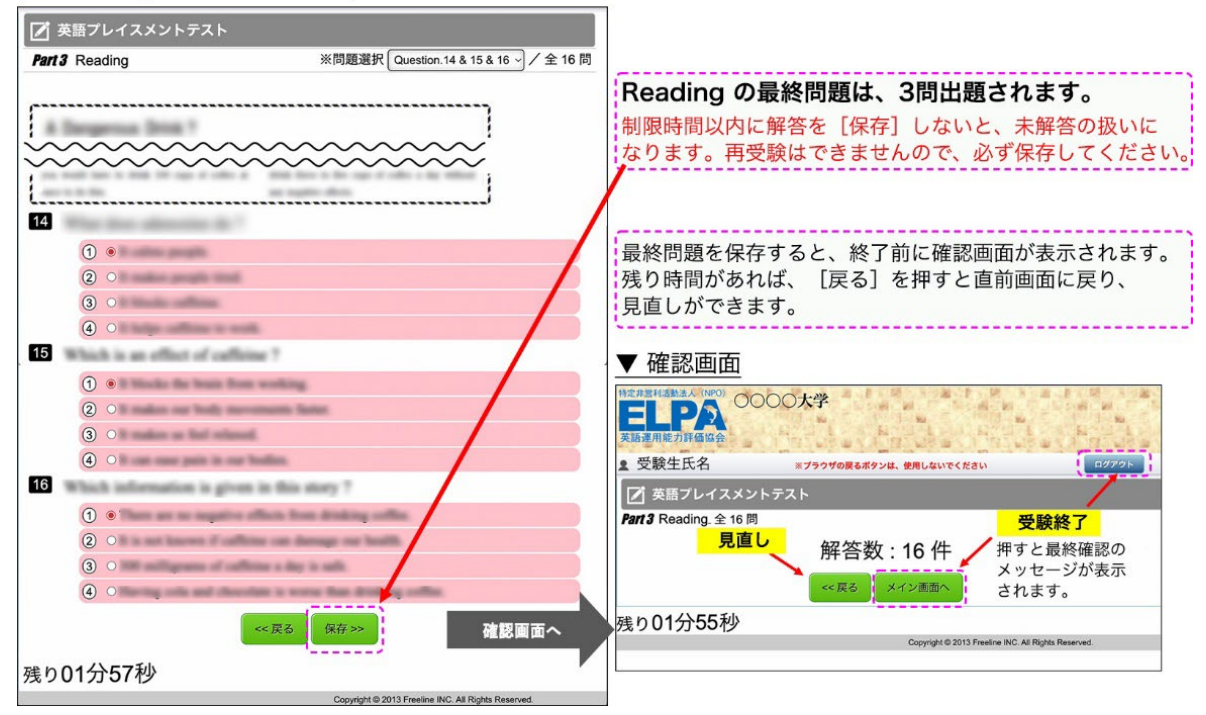

### 7. よくあるご質問

- 以下、毎年多く寄せられるご質問と対策を記載しています。お問い合わせ前にご確認ください。 **Q1.** ログインページにアクセスすることができません。
  - **Q2.** ユーザーID・パスワードを入力しても、個人ページにログインすることができません。
  - **Q3.** 画面がフリーズして、テストが進まなくなりました。
  - Q4. リスニングテストの音声が聴こえません。
  - Q5. 問題の画像が表示されません。
  - Q6. リーディングテストが 13 問解答で終了になっています。
  - Q7. iPad などのタブレットで受験することはできますか。

#### Q1. ログインページにアクセスすることができません。

A1. ブラウザの「アドレスバー」に、
 この「受験のしおり」に記載されているURL を
 半角英数モードで入力してアクセスしてください。

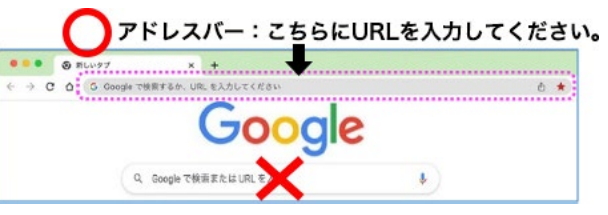

ブラウザの「検索バー」や、Google やYahoo! などの検索窓からアクセスすることはできません。

### Q2. ユーザーID・パスワードを入力しても、個人ページにログインすることができません。

A2.次のような原因が考えられます。

- 正しいログインページにアクセスすることができていない。
   → ログインページに大学名が表示されていない場合は、
   URLをご確認ください。
- 2 ユーザーID・パスワードを全角モードで入力している。
   → ユーザーID・パスワードは半角英数で入力してください。
- ・③ 誤ったユーザーID・パスワードを入力、または
   ユーザーID・パスワードの前後に空白文字を入力している。
   → ユーザーID・パスワードの入力欄はコピーペーストも
   可能です。別のテキストファイルなどに一度入力して目視
   確認してからコピーペーストするのも一つの方法です。

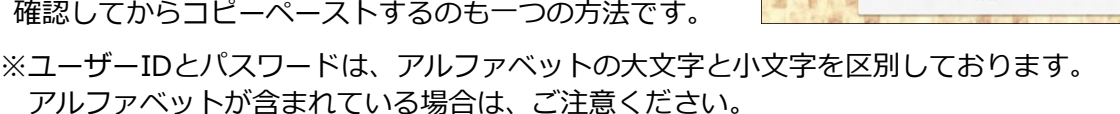

例) ユーザーIDが"A123456"の場合の入力

| A は大文字  |         | <u>5123456</u>       |
|---------|---------|----------------------|
| A123456 | a123456 | 至123456<br>/ a123456 |
| パスワード   | パスワード   | *123456 全角モードになっている  |

※何度ログインしても失敗する場合は、

ブラウザやパソコンを再起動することで復旧する可能性があります。 アクセスが集中している状態では、一時的にログインすることができないこともあるため、 その場合は、時間を空けてアクセスしてください

### Q3. 画面がフリーズして、テストが進まなくなりました。

A3. ブラウザまたはパソコンを再起動して、一度接続を切ってから再開してください。 個人ページにもう一度ログインして、中断したPartのテストの右端のボタンが『選択』で押すこと ができる場合は、テストを再開することができます。 (中断前に選択して保存した解答は保持されています) (次ページに続く)

4

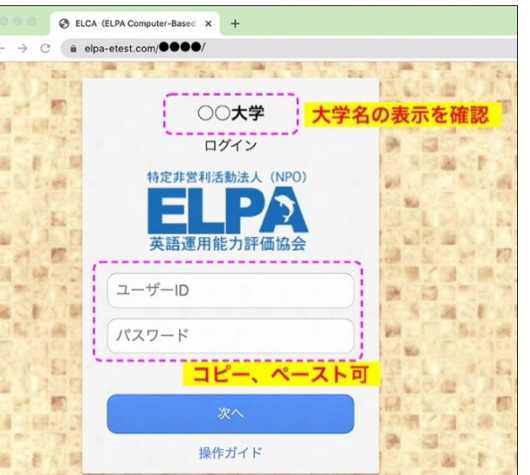

→ P3「6-2. テストの進め方・解答の保存 <全パート共通> 」を参照してください。

- ※中断したPartのボタンが『済み』になっていて、再開できない場合は、ELCAサポートセンター に発生した状況についてメールでご連絡ください。(アドレスは、最終ページにあります。)
- Q4. リスニングテストの音声が聴こえません。
- A4. まずはブラウザの設定が、サイトが音声を再生できるようになっているのかを確認してください。

「Google Chrome」を使用している場合は、右上のメニューボタンを押し、「設定」→「プライ バシーとセキュリティ」→「サイトの設定」→「その他のコンテンツの設定」→「音声」と進め て確認できます。

| 0      | 設定                 | Q、設定項目を検索                                    |               |               |
|--------|--------------------|----------------------------------------------|---------------|---------------|
| G      | Googleの設定          | ← 音声                                         | Q. <u>検</u> 索 |               |
| œ      | 自動入力とパスワード         | 音楽や動画などのメディアの音声を再生するサイトもあります。                |               |               |
| 0      | プライバシーとセキュリティ      |                                              |               |               |
| Q      | パフォーマンス            | デフォルトの動作                                     |               |               |
| 0      | デザイン               | <ul> <li>④ ゆ サイトが音声を再生できるようにする</li> </ul>    | 「音声」の設定は、     |               |
|        | 夜楽エンシン<br>既定のブラウザ  | ○ थ サイトに音声の再生を許可しない<br>◎ 音を使用する機能は動作しなくなります  | 「サイトが音声を再会    | 主できるようにする」に   |
| ტ      | 起動時                |                                              | チェックされている     | ることを確認してください。 |
| ×      | 言語                 | 動作のカスタマイズ<br>次のサイトでは、デフォルトではなくカスタムの設定が使用されます |               |               |
| ±<br>† | ダウンロード<br>ユーザー補助機能 | 音声の再生を許可しないサイト                               | Ot.BE         |               |
| es.    | システム               | サイトが追加されていません                                |               |               |
| ð      | 設定のリセット            | 音声の再生を許可するサイト                                | at.Bi         |               |
| Ð      | 拡張機能 🖸             | サイトが追加されていません                                |               |               |
| 0      | Chrome について        |                                              |               |               |

以下は、状況別の対処法です。

#### ● 画面左下に「再生中」の文字もその右隣に音声再生の時間も表示されていない。

音声処理が適合していない古いバージョンのブラウザを使用している可能性があります。 2015 年以降にリリースされたブラウザを使用してください。

#### ❷ 画面左下に「再生中」の文字とその右隣に音声再生の時間表示が進行している。

再生はされています。スピーカーやヘッドセットの音量設定が適当でないことが考えられます。 別の音楽ファイルなどが普通に聴こえるか確認して音量を調節してください。

### ● 画面左下に「再生中」の文字は表示されているが、右隣に音声再生の時間は表示されていない。

Safariブラウザを使用している場合に多い現象です。ブラウザの設定の確認と変更をお願いします。

メニューバーから「Safari」→「環境設定」→「Webサイト」→「自動再生」の設定を「すべての メディアを自動再生」に変更してブラウザを一度終了してから再開してください。 設定変更直後は聴こえない場合も、スピーカーボタンを押したり、ブラウザやパソコンを再起動し

たりすることで変更した設定が有効になり聴こえるようになることもあります。

#### ※どうしても音声が再生されない場合は、ブラウザをGoogle Chromeに変更してください。

Google Chromeを使っていて、この現象が起こっている場合は、音声の設定を確認してください。 (確認方法は、この回答の最初に書いています。)

※ネットワーク環境によっては、ブラウザに音声データが読み込まれるのに時間がかかっていることも あります。その場合は、音声データが読み込まれるまで暫く待つか、時間を空けて受験してください。

- Q5. 問題の画像が表示されません。
- A5. ブラウザの画像の表示設定を確認してください。

「Google Chrome」を使用している場合は、右上のメニューボタンを押し、「設定」→「プライバ シーとセキュリティ」→「サイトの設定」→「コンテンツ」→「画像」と進めて確認できます。

| 0  | 設定            | Q、設定項目を検索                                   |                                        |               |
|----|---------------|---------------------------------------------|----------------------------------------|---------------|
| G  | Googleの設定     | <ul> <li>(一) 面像</li> </ul>                  | Q. 検索                                  |               |
| ©0 | 自動入力とパスワード    | 冬くのサイトは、オンライン ショップやニュース記事の写直や挿絵と!           | ,て使用するために画像を表示します。                     |               |
| 0  | プライバシーとセキュリティ |                                             |                                        |               |
| 0  | パフォーマンス       | デフォルトの動作                                    |                                        |               |
| Ø  | デザイン          | サイトにアラセスしたときにこの設定の動作を自動的に行います               | 「画像」の設定は、                              |               |
| ۹  | 検索エンジン        | ● ユ サイトが画像を表示できるようにする                       | 「サイトが画像を表示                             | 「できるようにする」に   |
|    | 既定のブラウザ       | 〇 🖸 サイトに画像の表示を許可しない<br>画像を必要とする機能は動作しなくなります | チェックされている                              | ることを確認してください。 |
| ტ  | 起動時           |                                             | , _, , , , , , , , , , , , , , , , , , |               |
| ☆. | 合体            | 動作のカスタマイズ                                   |                                        |               |
| ~~ |               | 次のサイトでは、デフォルトではなくカスタムの設定が使用されます             |                                        |               |
| ¥  | ダウンロード        | 画像の表示を許可しないサイト                              | DABLE D                                |               |
| Ť  | ユーザー補助機能      |                                             |                                        |               |
| z  | システム          | サイトが追加されていません                               |                                        |               |
| 0  | 設定のリセット       | 画像の表示を許可するサイト                               | 38.70                                  |               |
| Ď  | 拡張機能 🖸        | サイトが追加されていません                               |                                        |               |
| 0  | Chrome について   |                                             |                                        |               |

### Q6. リーディングテストが13問解答で終了になっています。

A6. リーディングの最終問題は、3問出題されます。 解答を選択しても制限時間内に保存しなければ未解答の扱いになります。

→ P3 「6-4.【注意】リーディングテスト最終問題の解答保存について」を参照してください。

#### Q7. iPad などのタブレットで受験することはできますか。

A7. タブレット、スマートフォン、携帯電話での動作は保障していません。

■ 英語テストの「内容」「操作」「受験方法」「トラブル」について、 よくあるご質問を読んでも解決しない場合は、ELCA サポートセンターへお問合せください。

ELCA サポートセンター: support-p1@english-assessment.org (受験生専用お問合せアドレス)

※メールは 24 時間受け付けて受付順に対応しますが、リアルタイムでの対応はできません。
対応時間は、祝日を除く月曜日から金曜日の AM9:00~PM5:00 と土曜日の正午~PM5:00 です。
お問い合わせの内容やメールを受信した時間帯によっては返信に時間を要する場合があります。
お問い合わせの際は、下記フォーマットの内容をお知らせください。
【件名】「神戸芸術工科大学 ELCA 問合せ」
【メール本文】以下の1~6をご記載ください。
1.「氏名」「ユーザーID」、2.トラブルが起こった日時、3.問合せ内容(1~3 は必須項目)
4. 使用ブラウザ、5. 使用端末、6.0S (4~6 は、サポートの助けになる情報です。)

■ 上記以外の問合せ(PC がない、受験ができない事情がある場合、受験期間など)については 大学へお問い合わせください。

神戸芸術工科大学 教務課 TEL: 078-794-5025 MAIL: a-try@kobe-du.ac.jp ※お問い合わせの対応は月曜日-金曜日(祝日を除く)のAM9:00~PM5:00 です。